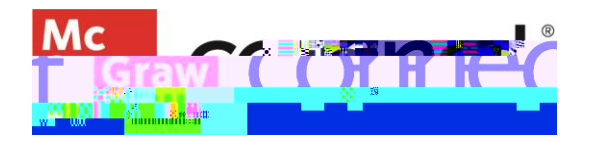

## SECTION DASHBOARDS AND MENT OVERVIEW WIDGET

Video: CLICK TO VIEW

The Section DashboaAssignmenOverview widget displays the(] Ànost recentlycreated assignments and surfaces certain assignment data and student progress. To the left of the ••] P v u v š v u • Uan con [0] o oindicating the type of assignment it is.

Below theassignment names, ou [  $\circ \circ$  } o } CE-coded labels depending on the policysettings, including whether the assignments hidden from students, shared with a colleague, proctored. Under these o o CE š Z • š CE š š v  $\mu • š š() CE \} \mu [ Å$ 

Zassignment. The point value is listed he middle, alongwith whether the assignment is anually graded.